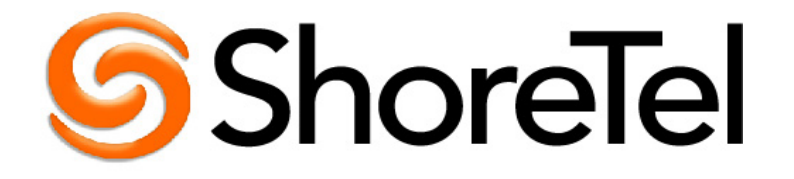

# Personal Call Manager

# **Step-by-Step Guide**

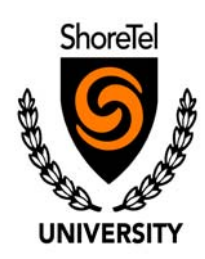

#### **Document and Software Copyrights**

Copyright © 1998-2005 by ShoreTel Inc., Sunnyvale, California, U.S.A.

All rights reserved. Printed in the United States of America. Contents of this publication may not be reproduced or transmitted in any form or by any means, electronic or mechanical, for any purpose, without prior written authorization of ShoreTel, Inc. ShoreTel, Inc. reserves the right to make changes without notice to the specifications and materials contained herein and shall not be responsible for any damage (including consequential) caused by reliance on the materials presented, including, but not limited to typographical, arithmetic or listing errors.

#### Trademarks

ShoreCare, ShoreTel, Shoreline, ShoreWare, ShoreGear, and AnyPhone are registered trademarks of ShoreTel, Inc. in the United States and/or other countries. Shoreline4 is a trademark of ShoreTel in the United States and/or other countries. Microsoft, Windows, Windows NT, and ActiveX are either registered trademarks or trademarks of Microsoft Corporation in the United States and/or other countries. VxWorks is a trademark of Wind River Systems. All other copyrights and trademarks herein are the property of their respective owners.

#### **Version Information**

Using the ShoreTel Personal Call Manager April, 2005

#### **Company Information**

ShoreTel, Inc. 960 Stewart Drive Sunnyvale, California 94085 (408) 331-3300 (408) 331-3333 fax www.shoretel.com

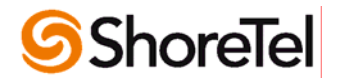

### **Table of Contents**

| Personal Call Manager                                                                    | I  |
|------------------------------------------------------------------------------------------|----|
| To start your Call Manager from the Start menu:                                          | 3  |
| To auto-start Call Manager at log in:                                                    | 3  |
| To quit Call Manager:                                                                    | 3  |
| 1. Right-click the Call Manager icon in the Windows status area. A shortcut menu appears | 3  |
| 2. Click Exit. The Call Manager application quits                                        | 3  |
| Find Me Call Handling:                                                                   | 17 |

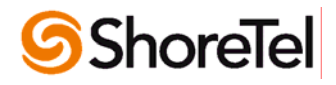

### **ShoreWare Personal Call Manager Overview**

The ShoreWare<sup>™</sup> Personal Call Manager software allows users to manage every aspect of their business voice communications with customized call handling features that eliminate time-consuming tasks and maximize productivity.

This simple, easy-to-use application provides call control integrated with calendars and direct visual access to both voice and e-mail messages from a familiar Microsoft Outlook desktop interface.

#### **Key Features**

- Visual Voice Messaging
- Personalized Call Handling
- Instant name lookup from system directory and Outlook contacts

This document is used to introduce you to some of the most frequently used productivity features within the Personal Call Manager, including point-and-click call management, voice mail integration with Microsoft Outlook, and a broad range of call handling capabilities.

For more detailed information, use the ShoreWare<sup>™</sup> Personal Call Manager Help System to access documentation and online help.

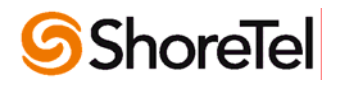

# 2

## **Basic Call Handling**

| Task                   | Step-by-Step Instructions                                                                                                    |
|------------------------|----------------------------------------------------------------------------------------------------|
| Launching Call Manager | There are two ways to start Call<br>Manager: from the Windows Start menu<br>or by setting Call Manager to auto-start<br>each time you log in to your computer                                                                                                    |
|                        | To start your Call Manager from the Start menu:                                                                                                    |
|                        | <ol> <li>Click Start, select Programs,<br/>select ShoreTel<br/>Communications, and click<br/>ShoreTel Call Manager. Call<br/>Manager opens.</li> </ol>                                                                                                    |
|                        | To auto-start Call Manager at log in:                                                                                                    |
|                        | <ol> <li>Right-click the ShoreTel icon, a<br/>shortcut menu will appear. Click<br/>Configure ShoreTel System.<br/>The ShoreTel System dialog<br/>box appears.</li> <li>Click the Settings tab. Select<br/>Start Call Manager<br/>automatically when I log into<br/>Windows. Click OK.</li> </ol> |
| Quitting Call Manager  | To quit Call Manager:                                                                                                    |
|                        | <ol> <li>Right-click the Call Manager<br/>icon in the Windows status<br/>area. A shortcut menu appears.</li> <li>Click Exit. The Call Manager<br/>application quits.</li> </ol>                                                                                                    |

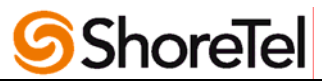

| Task                                                                                                    | Step-by-Step Instructions                                                                                                    |
|----------------------------------------------------------------------------------------------------|----------------------------------------------------------------------------------------------------|
| Call Manager Views                                                                                                    | Compact View:                                                                                                    |
| Shure Tel Advanced Call Manager         File Dual Call Options View Help         File Dual Call Options View Help         File D                                                                                                    | This view appears when you first<br>open the Call Manager<br>application. This view provides<br>access to most functions of the<br>toolbar. Additional features are<br>available if you right-click the<br>ShoreTel icon. |
| Details                                                                                                    | This view provides the<br><i>QuickDialer</i> , the <i>Active Call</i> list<br>and the <i>Call Details</i> area at the<br>same time. In this view, the<br>menus provide access to all<br>features.                         |
|                                                                                                    | Docked View:                                                                                                    |
| X ] 해Answer [고To VM 핵Hang Up 續Transfer 愛Conference 计Hald ᠉ ] (會 配er a name or number 文 (? co 🔩 ⑤<br>⑧ 좋 대문 (元                                                                                                    | This view is like a toolbar that<br>can be docked for quick access<br>at the bottom or top of the<br>Windows desktop.                                                                                                    |
|                                                                                                    | The <b>Collapse/Expand</b> buttons can be used to switch between views.                                                                                                    |
| Using the Help System                                                                                                    | In the Compact view:                                                                                                    |
|                                                                                                    | Right-click on the ShoreTel icon. 🬀                                                                                                    |
| Cover of the formed of the states of modes      Cover of the formed of the states of modes      Cover of the states of the states of modes      Cover of the states of the states o                                                                                                    | <ol> <li>Choose Help &gt; Contents and<br/>Index from the shortcut menu.</li> </ol>                                                                                                    |
| Aloca Calvege     Computer     Calveger     Calveger                                                                                                    | In the Detailed view:                                                                                                    |
| Development of Call Messager parts     Section 1 and 1 and 1                                                                                                    | <ol> <li>Choose Contents and Index<br/>from the drop down menu.</li> </ol>                                                                                                    |
| Sortigues C of Maxage, use for<br>Sortigues C of Maxage, use for the<br>Sortigues C of Maxage, use for the | <ul> <li>In the Docked view:</li> <li>1. Right-click on the ShoreTel icon.</li> <li>S</li> <li>2. Choose Help &gt; Contents and Index from the shortcut menu,</li> </ul>                                                  |
| Stant 2 2 2 2 2 2 2 2 2 2 2 2 2 2 2 2 2 2 2                                                                                                    | or<br>3. From the <b>Help</b> Menu, choose<br><b>Contents and Index</b> .                                                                                                    |

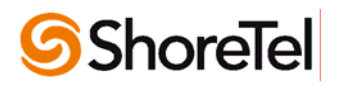

| Task             | Step-by-Step Instructions                                                                                                    |
|------------------|----------------------------------------------------------------------------------------------------|
| Making a Call    | <ol> <li>In the Personal Call Manager<br/>Quick Dialer, select the text<br/>Enter a name or number.</li> <li>Type the name or number of the<br/>person you want to call.</li> <li>Press the Enter key to dial the<br/>number. The Active Call List<br/>displays the status of the call<br/>(Outgoing call).</li> </ol>                 |
| QuickDialer Tips | The fastest way of using the <b>QuickDialer</b> is to start typing the name or number of the person you wish to call.                                                                                                    |
|                  | The QuickDialer looks up contacts by partial names, whole first or last names, initials or by company name                                                                                                    |
|                  | <ul> <li>You can use the QuickDialer to redial recently called numbers.</li> <li>1. Click the QuickDialer drop down list arrow.</li> <li>2. Select the person's name from the list.</li> </ul>                                                                                                    |
|                  | You can drag a phone number from a<br>document or a Web site and drop it in<br>the QuickDialer. If you drag by using<br>the left mouse button, the number is<br>pasted into the QuickDialer. When<br>using the right mouse button to drag the<br>number, you can dial the number<br>automatically or paste it into the<br>QuickDialer. |
|                  | If you have 50 or less entries in your redial list, use the down arrow key to select the person you want to call and the press the <b>Enter</b> key.                                                                                                    |

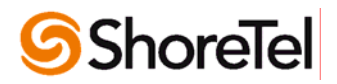

| Task                            | Step-by-Step Instructions                                                                                                    |
|---------------------------------|----------------------------------------------------------------------------------------------------|
| What is a Call Stack?           | The call stack size is the maximum number of<br>incoming and outgoing calls that you can handle<br>with Personal Call Manager. The call stack size<br>determines the number of calls you can receive<br>before the next call is treated as busy.<br>Even when your call stack is full, Personal Call<br>Manager allows you to place one more outgoing<br>call for performing consultative conferences and<br>transfers.<br>Your call stack size cannot exceed the number<br>configured by your system administrator. |
| Configuring the Call Stack Size | <ol> <li>From the Personal Call Manager Compact view:         <ol> <li>Right-click the ShoreTel icon.</li> <li>Click Configure ShoreTel System from the shortcut menu. The ShoreTel System dialog box appears.</li> <li>Click the Telephony tab. The ShoreTel System Telephony dialog box appears.</li> <li>In the Telephone section, enter the stack size in the Select your Call Stack Size box.</li> <li>Click OK to close the dialog box.</li> </ol> </li> </ol>                                                 |
| What is Handsfree Mode?         | Use the Handsfree mode when you want to free<br>your hands up by using a headset or<br>speakerphone.<br>When the Handsfree Mode is activated, ShoreTel<br>suppresses dial tone to the telephone.                                                                                                    |

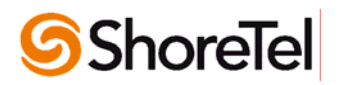

| Task                       | Step-by-Step Instructions                                                                                                    |
|----------------------------|----------------------------------------------------------------------------------------------------|
| Activating Handsfree Mode  | <ul> <li>From the Personal Call Manager</li> <li>Compact view: <ol> <li>Right-click the Not in</li> <li>Handsfree icon.</li> <li>The</li> <li>Handsfree Mode shortcut menu appears.</li> </ol> </li> <li>Click the Handsfree Mode menu option to display the check mark.</li> <li>Personal Call Manager switches to the handsfree mode the icon on the toolbar changes to the Handsfree icon.</li> </ul> |
| Turning Handsfree Mode off | <ul> <li>From the Personal Call Manager<br/>Compact view:</li> <li>1. Right-click the Handsfree Mode<br/>icon. C. The Handsfree Mode<br/>shortcut menu appears.</li> <li>2. Click the checkmark in the<br/>Handsfree Mode menu. The<br/>Personal Call Manager turns off<br/>the Handsfree Mode and the<br/>icon in the tool bar changes to<br/>Not in Handsfree Mode. C.</li> </ul>                      |

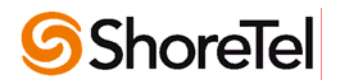

| Task                                                                                                    | Step-by-Step Instructions         |
|----------------------------------------------------------------------------------------------------|-----------------------------------|
| Answering a Call                                                                                                 | To answer an incoming call when   |
|                                                                                                    | not in Handsfree Mode:            |
|                                                                                                    | 1. Pickup the telephone           |
|                                                                                                    | receiver when it rings and        |
|                                                                                                    | begin to talk.                    |
|                                                                                                    | 2. The call status in the         |
| File Dial Call Options View Help                                                                                 | Active Call List displays         |
| Answer 🔄 To VM 🖓 Hang Up 🍃 Transfer 🖉 Conference 🎝 Hold 🏷 To AA 🚚 Park                                           | (Connected) and the               |
| Ster a name or number                                                                                            | Connected icon appears.           |
| Amage West : Extension - 110 (Incoming Call) 00:11                                                               | ( <u>)</u>                        |
|                                                                                                    | To answer an incoming call in     |
|                                                                                                    | Handsfree Mode:                   |
|                                                                                                    | 1. Click the Answer button        |
|                                                                                                    | on the toolbar.                   |
| Details                                                                                                    | Answer                            |
| UU;UU Mae West : Extension - 110 Called James Dean : Extension - 109                                             | 2. The call status in the         |
| . Standard 📴 🗊 🕅                                                                                                 | Active Call List displays         |
|                                                                                                    | (Connected) and the               |
|                                                                                                    | <b>Connected</b> icon appears.    |
|                                                                                                    | 52                                |
|                                                                                                    | 3. Begin talking.                 |
| Sending a Call to Voice Mail                                                                                     | From the Personal Call Manager    |
| ShoreTel Advapced Call Mananer                                                                                   | Compact view:                     |
| File Dial Cal of Service Mail<br>  🖓 Answer 🛅 To Mi 🖓 Hang Up 🦢 Transfer 🚀 Conference ्री Hold ैु To AA ्र⊈ Park | 1. Highlight the incoming call.   |
|                                                                                                    | 2. Click the <b>Io VM</b> button. |
| Grading And West : Extension - 110 (Incoming Call)     O0:08                                                     | TOVM                              |
|                                                                                                    |                                   |
| Placing the Active Call on Hold                                                                                  | Answer your incoming call:        |
| ShoreTel Advanced Call Manager                                                                                   | 1. The call appears in the        |
| File Dial Call Options View Help                                                                                 | Active Call List. The call        |
| Answer 📷 To VM 🖓 Hang Up 🦢 Transfer 🖉 Conference 🕽 Hold 🏠 To AA 📮 Park                                           | status displays                   |
| Enter a name or number                                                                                           | (Connected) and the               |
|                                                                                                    | <b>Connected</b> icon appears.    |
|                                                                                                    | 52                                |
|                                                                                                    | 2. Double-click the call in the   |
|                                                                                                    | Active Call List to be            |
|                                                                                                    | placed on hold.                   |
|                                                                                                    | 3. The Call Status displays       |
|                                                                                                    | (On Hold).                        |
|                                                                                                    | 4. Double-click the call on       |
|                                                                                                    | hold to take the call off         |
|                                                                                                    | hold.                             |

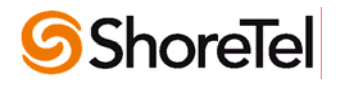

| Task                                                                                                    | Step-by-Step Instructions                                                                                                    |
|----------------------------------------------------------------------------------------------------|----------------------------------------------------------------------------------------------------|
| Transferring a Call                                                                                                    | From the Personal Call Manager                                                                                                    |
| Transfer Hac West: Extension - 110         Type in a number or name.         Observation         Maxin Matian : Extension - 121         HO Paging Group - 125         HO Humphrey Bogat : Extension - 112         HO Rating Group - 125         How Paging Group - 125         How Paging Group - 125         Karen Korabek : Extension - 112         Karen Korabek : Extension - 129         Karen Korabek : Extension - 127         Maxin Matian : Extension - 121         Maxin West : Extension - 122         Maxin Matian : Extension - 121         New Hurt Group : Hurt Group - 131         Poky Pig : Extension - 120         Road Runner : Futersion 123         Dial Digts:         121         Transfer       Consult         To Mailbox       Cancel | <ol> <li>Click the Transfer button.</li> <li>The Transfer dialog box appears.</li> <li>In the Dial box, enter the name or number where you want to transfer the call.</li> <li>Select the desired name or number.</li> <li>Click the Transfer button to transfer the call</li> </ol>                                                                                                    |
| Consultative Transfer                                                                                                    | From the Personal Call Manager                                                                                                    |
| Complete Transfer         Would you like to transfer Mae West         10 to Lola Burny - 122;         Yes                                                                                                    | <ol> <li>Click the Transfer button.</li> <li>Click the Transfer button.</li> <li>The Transfer dialog box appears.</li> <li>In the Dial box, enter the name or number where you want to transfer the call.</li> <li>Select the desired name or number.</li> <li>Click the Consult button.</li> <li>Click the Consult button.</li> <li>The phone you are transferring to rings and the "Complete Transfer" message appears on your screen.</li> <li>When the party answers, you can confer with them before transferring the caller.</li> <li>Click Yes to transfer the call. The caller is then transferred.</li> </ol> |

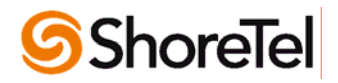

| Task                                                                                                    | Step-by-Step Instructions                                                                                                    |
|----------------------------------------------------------------------------------------------------|----------------------------------------------------------------------------------------------------|
| Transferring a Call to Another Person's Voice Mail         Time         Time | <ul> <li>From the Personal Call Manager<br/>Compact view: <ol> <li>Click the Transfer button.</li> <li>The Transfer dialog box appears.</li> </ol> </li> <li>In the Dial box, enter the name or number of where you want to transfer the call.</li> <li>Select the desired name or number.</li> <li>Click the To Mailbox button.<br/>The call is transferred to the selected number's voice mailbox.</li> </ul>                                                                                                    |
| Making a Conference Call                                                                                                    | <ul> <li><u>To add a third party to an active call</u><br/><u>from the Personal Call Manager</u><br/><u>Compact view:</u> <ol> <li>Click the Conference button.</li> <li>Conference</li> <li>Conference</li> <li>Conference</li> <li>Conference</li> </ol> </li> <li>In the Dial box, enter the name<br/>or number of the third party you<br/>want to add.</li> <li>Select the desired name or<br/>number.</li> <li>Click the Conference button.</li> <li>Conference</li> <li>The new caller is<br/>now on the line and the active<br/>call lists displays (Conferenced)<br/>beside each caller on the<br/>conference.</li> </ul> |

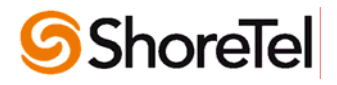

| Task                                                                                                    | Step-by-Step Instructions                                                                                                    |
|----------------------------------------------------------------------------------------------------|----------------------------------------------------------------------------------------------------|
| Making a Consultative Conference Call                                                                                                    | To add a third party to an active call                                                                                                    |
| <image/>                                                                                                    | <ul> <li>To add a third party to an active call from the Personal Call Manager Compact view:</li> <li>1. Click the Conference button.</li> <li>Conference</li> <li>Conference</li> <li>Conference</li> <li>Conference</li> <li>Conference</li> <li>Click the Consult button.</li> <li>Click the Consult button.</li> <li>Conference" message appears.</li> <li>Phone of the person being conferenced in rings. When they answer, you have a chance to talk to them.</li> <li>Click Yes to connect the new party to the conference. The Active Call List displays the status of the callers.</li> <li>Click No to cancel adding the person to the conference call. The original caller(s) remain on</li> </ul> |
| Yes       No         Dropping a Party from the Conference Call         Answer       Ctrl+A, F8         Transfer,       Ctrl+T, F10         To Voice Mail       Ctrl+Y, F4         To Auto Attendant       Conference         Conference       Ctrl+H, F7         Barge In       Ctrl+Shift+B         Record       Ctrl+Shift+R         Drop Party       Add/Modity Contact         Ctrl+Shift+C       View Efror         Edit Call Note       View Efror         Properties       Alt+Enter | the line.<br>You can drop a single party from the<br>conference call in Personal Call<br>Manager Compact view:<br>1. Right-click on the party you want<br>to drop. A pop-up menu<br>appears.<br>2. Click <b>Drop Party</b> .<br>3. The party is dropped from the<br>conference call.                                                                                                    |

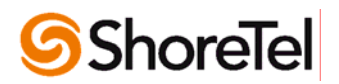

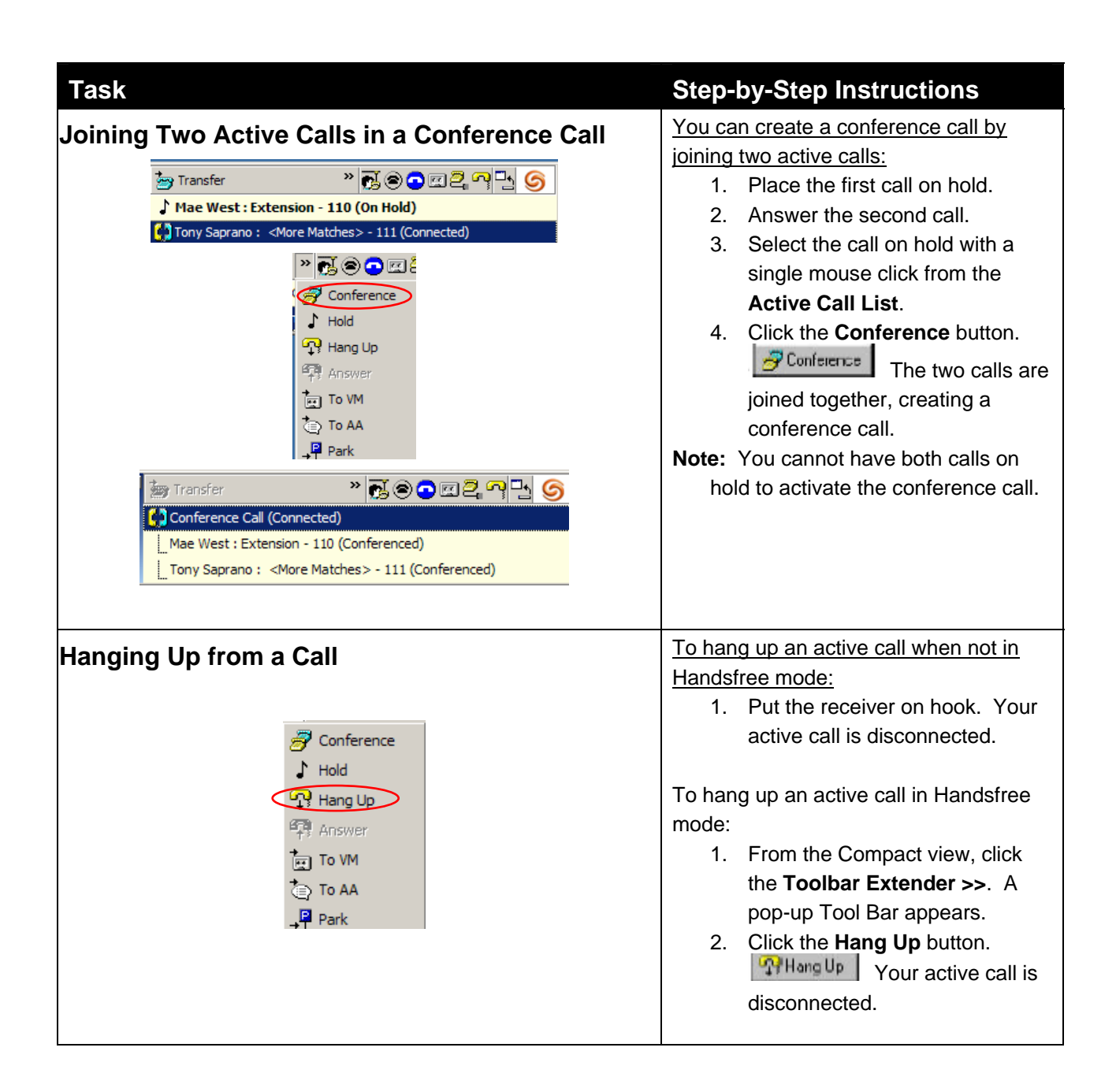

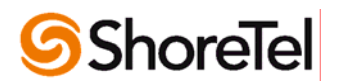

#### Task Viewing Voice Mail Messages in Outlook » **◎ ① ⊡ 2** ~ ⊡ 켞 Answer 🛛 👼 To VM 📸 Enter a name or number Ŧ P Go 🛱 Answer 👘 To VM » 🔊 🖓 🔊 Voice Mail... 📨 Enter a name or number - 6 Make New Call... Ctrl+N Redial Speed Dial Page Ctrl+G Pickup.. Ctrl+P Pickup Night Bell Ctrl+B Configure ShoreTel System... Ctrl+O Ctrl+I History... Voice Mail... Ctrl+M Directory... Ctrl+D View Always On Top Configure Availability...

#### **Step-by-Step Instructions**

From the Personal Call Manager Compact view:

- 1. When a new voice message arrives, a cassette tape icon appears.
- 2. Click the **Cassette** icon. A popup menu appears.
- 3. Click the Voice Mail button.
- 4. The Outlook Messages screen appears.
- 5. Double-click the message you want to listen to.

#### From the ShoreTel icon:

- Right-click the ShoreTel icon.
   A shortcut menu appears.
- 2. Click the **Voice Mail** option. The Outlook Messages screen appears.
- 3. Double click the message you want to listen to.

**Note:** Depending on your configuration in the **ShoreTel System/Voice Mail** settings, ShoreTel will either ring your phone or play your voice mail messages through your PC speakers.

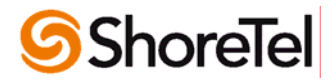

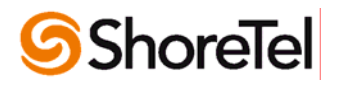

# 3

## **Configuring Personal Call Manager**

| Task                           | Step-by-Step Instructions                                                                                                    |
|--------------------------------|----------------------------------------------------------------------------------------------------|
| What are Call Handling Modes?  | Call Handling modes provide different<br>options for handling calls. You can have<br>different call handling options to manage<br>incoming calls when you are in a<br>meeting, working from home or out of<br>town. Each mode also allows for a<br>different voice mail greeting.                                                                                                    |
| Selecting a Call Handling Mode | <ul> <li>Available Call Handling Modes are:</li> <li>Standard</li> <li>In a Meeting</li> <li>Out of the Office</li> <li>Extended Absence</li> <li>Custom</li> <li>Errom the Personal Call Manger</li> <li>Compact view:</li> <li>Click the current Call Handling</li> <li>Mode icon in the Status Bar. A shortcut menu appears with a list of the five modes.</li> <li>Click the desired Call Handling</li> <li>Mode. The indicator for the selected mode appears.</li> </ul> |

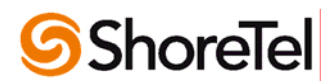

| Task                                                                                                    | Step-by-Step Instructions                                                                                                    |
|----------------------------------------------------------------------------------------------------|----------------------------------------------------------------------------------------------------|
| Configuring A Call Handling Mode                                                                                                    | From the Personal Call Manager<br>Compact view:                                                                                                    |
|                                                                                                    | 1. Right-click the ShoreTel icon.                                                                                                    |
|                                                                                                    | 2. Click the <b>Configure ShoreTel</b>                                                                                                    |
|                                                                                                    | System option. The ShoreTel                                                                                                    |
| ShoreTel System      Telephony Volce Mal   Outlook   Settings   Login and Passwords                                                                                                    | 3. Click the Edit Call Handling                                                                                                    |
| Helephone         Use Handsfree Mode (supresses diatone)         ♥       Suppress Call Waiting tone on subsequent calls         Select a Call Handling         Select a Call Handling Mode         Standard       Edit Call Handling Modes         Access Codes         Select a default turk socess code:         Select a default turk socess code:         Select a default turk socess code:         Select the call types that appear in All numbers         Redial:         OK       Cancel | <ul> <li>Modes button under the<br/>Telephony tab. The Configure<br/>Call Handling dialog box<br/>appears.</li> <li>4. Click the tab of the Call<br/>Handling Mode you want to<br/>configure.</li> <li>5. Select the desired options for<br/>the mode you are configuring.</li> <li><u>Call Forwarding Condition:</u><br/>Always – Your calls are forwarded to<br/>the selected Call Handling Mode<br/>destination even if you are available.<br/>When No Answer or Busy</li> </ul> |
|                                                                                                    | <b>Never</b> – Your calls will never be<br>forwarded to another Call Handling<br>Mode.                                                                                                    |
|                                                                                                    | <ul> <li><u>Call Forwarding Destination:</u></li> <li><b>Box</b> – Displays your current call forwarding destinations and routing schemes.</li> <li><b>Edit Destination</b> button – Opens the Call Handling Destination dialog box and allows you to select the forwarding number and routing plans for incoming calls in the selected Call Handling Mode.</li> </ul>                                                                                                    |
|                                                                                                    | Greeting:<br>Review/Record Greeting – Opens<br>the Prompt Recorder dialog box to<br>record and play the greeting for this<br>Call Handling Mode.                                                                                                    |

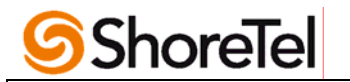

| Configure Call Handling                                                                                                    | ×                                                              |
|----------------------------------------------------------------------------------------------------|----------------------------------------------------------------|
| Standard In a Meeting   Out of Office<br>Call Forwarding Condition<br>C Always<br>C When No Answer or Busy<br>C Never<br>Call Forwarding Destination<br>Forwarded to Voice Mail - 101 when b<br>101 after 3 rest. | Extended Absence   Custom       usy; Forwarded to Voice Mail - |
| Greeting                                                                                                    | Edit Destination                                               |
| Personal Assistant<br>0 Forwarded To:                                                                                                    |                                                                |
| Notification<br>F Enable Calling Message Notification                                                                                                    | Edit Notification                                              |
| Find Me                                                                                                    | Edit Find Me                                                   |
| Call Handling Note                                                                                                    |                                                                |
| ОК                                                                                                    | Cancel Apply                                                   |

| Configure Find Me |                                                                                                    |  |  |  |
|-------------------|----------------------------------------------------------------------------------------------------|--|--|--|
|                   | Configure Find Me numbers<br>Find Me call handling lets callers that reach your voicemail try to<br>find you a alternate numbers by pression "1" during your          |  |  |  |
|                   | greeting.<br>Find Me call handling will not be presented as an option to                                                                                              |  |  |  |
|                   | inbound callers by the system, rather you may choose to tell<br>callers of this option as part of your recorded greeting.<br>First Number: Mae West : Extension - 110 |  |  |  |
|                   | Number of Rings: 3                                                                                                    |  |  |  |
|                   | Second Number: (408) 998-7654 Number of Rings: 3                                                                                                    |  |  |  |
|                   | Send Incoming Caller ID                                                                                                    |  |  |  |
|                   | OK Cancel                                                                                                    |  |  |  |

#### Personal Assistant:

**0 Forwarded To** – Displays your current selection for a personal assistant to whom callers are transferred when they press 0 and do not want to leave a voice message.

#### Notification:

Enable Message Notification – A check in this box means that the ShoreTel system automatically notifies you of the arrival of voice mail messages, as determined by your message notification settings.

Edit Notification button – Opens the Configure Message Notification dialog box where you can configure when and where you are notified of new messages.

#### Find Me Call Handling:

You can use Find Me call handling to allow callers who reach your voice mailbox to try and find you at alternate numbers by pressing "1" during your outgoing greeting.

**Note:** There is no prompt instructing the caller on this option. You must inform callers of this option in advance or in your recorded greeting.

When the callers press 1, they hear a prompt telling them that the Find Me destinations are being called. If the call is not accepted at either of the Find Me destinations, the call is sent to your voice mail.

- 1. Specify up to two alternate numbers where you want callers to be able to find you.
- 2. Set the number of rings (6 second intervals) that Find Me call handling will wait for an answer at each destination.

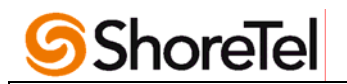

| <b>Note:</b> You can enable/disable Find Me call handling for each of the 5 call handling modes.                                                                                                    |
|----------------------------------------------------------------------------------------------------|
| When a call is forwarded to a Find Me<br>destination, the phone at the Find Me<br>destination displays the caller ID of the<br>voice mail. When you answer the call,<br>you hear a prompt announcing who the<br>call is for and the original caller ID. |
| You are prompted with the following options:                                                                                                    |
| - Press 1 to accept the call.                                                                                                    |
| <ul> <li>Press 2 to send the call back to<br/>the original voice mail box.</li> </ul>                                                                                                    |
| - Press <b>3</b> to repeat the name and caller ID.                                                                                                    |
| <u>Call Handling Note:</u><br>This is the place to enter special<br>instructions for your personal<br>assistant when responding to<br>incoming calls.                                                                                                   |
| 6. Click the <b>OK</b> button twice to complete the configuration and close the dialog boxes.                                                                                                    |

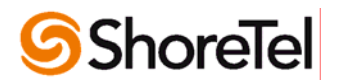

#### Task

Recording a Greeting for a Call Handling Mode

| Call Forwarding Condition C Always When No Answer or Busy C Never Call Forwarding Destination Forwarded to Voice Mail - 101 when busy; Forwarded to Voice Mail - 101 after 3 mgs Edit Destination Greeting Personal Assistant O Forwarded To: |   |
|----------------------------------------------------------------------------------------------------|---|
| C Always When No Answer or Busy When No Answer or Busy Call Forwarding Destination Forwarded to Voice Mail - 101 when busy; Forwarded to Voice Mail - 101 after 3 rings Edit Destination Greeting Personal Assistant O Forwarded To:          |   |
| When No Answer or Busy     Never     Call Forwarding Destination     Forwarded to Voice Mail - 101 when busy; Forwarded to Voice Mail -     101 after 3 rings     Edt Destination     Greeting     Personal Assistant     O Forwarded To:     |   |
| C Never Call Forwarding Destination Forwarding to Voice Mail - 101 when busy; Forwarded to Voice Mail 101 after 3 mgs Edit Destination Greeting Personal Assistant 0 Forwarded To:                                                            |   |
| Call Forwarding Destination Forwarded to Voice Mail - 101 when busy: Forwarded to Voice Mail - 101 after 3 mgs Edit Destination Greeting Personal Assistant 0 Forwarded To:                                                                   |   |
| Forwarded to Voice Mail - 101 when busy; Forwarded to Voice Mail - 101 after 3 rings Edit Destination Greeting Personal Assistant 0 Forwarded To:                                                                                             |   |
| Edt Destination<br>Greeting<br>Personal Assistant<br>0 Forwarded To:                                                                                                    |   |
| Greeting<br>Personal Assistant<br>0 Forwarded To:                                                                                                    |   |
| Personal Assistant<br>0 Forwarded To:                                                                                                    |   |
| Personal Assistant<br>0 Forwarded To:                                                                                                    |   |
| 0 Forwarded To:                                                                                                    |   |
|                                                                                                    |   |
| Notification                                                                                                    | 7 |
| IV Enable Calling Message Notification Edit Notification                                                                                                    |   |
| Find Me                                                                                                    | ٦ |
| Enable Find Me                                                                                                    |   |
| Call Handling Note                                                                                                    |   |
|                                                                                                    | ٦ |
|                                                                                                    |   |
| OK Cancel Apply                                                                                                    |   |
|                                                                                                    |   |
|                                                                                                    |   |
|                                                                                                    |   |
| Propert Decorder                                                                                                    |   |
|                                                                                                    |   |
| Record your greeting                                                                                                    |   |
|                                                                                                    |   |
|                                                                                                    |   |
|                                                                                                    |   |
| Stop Play Record                                                                                                    |   |
|                                                                                                    |   |
| OK Cancel                                                                                                    |   |
|                                                                                                    |   |

#### **Step-by-Step Instructions**

You can record specific greetings for each of the Call Handling Modes. If you record a greeting for only one of the modes, it is only used when call handling mode is set for that mode. When there is no recorded greeting for a mode, the ShoreTel system announces your recorded name and the standard greeting for that mode.

From the Personal Call Manager Compact view:

- 1. Right-click the ShoreTel icon. S A shortcut menu appears.
- 2. Click the **Configure ShoreTel System** option. The ShoreTel System dialog box appears.
- Click the Edit Call Handling Modes button. The Configure Call Handling Modes dialog box appears.
- 4. Click the tab of the Call Handling Mode you want to configure.
- 5. Click the **Review/Record Greeting** button. The Prompt Recorder dialog box appears.
- 6. Click the **Record** button and record your message.
- 7. Click Stop when you complete your message.
- 8. Click **Play** to review your message.
- 9. Click the **OK** button three times to close each of the dialog boxes.

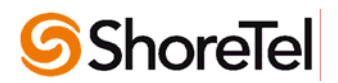

| Task                                                                                                    | Step-by-Step Instructions                                                                                                    |
|----------------------------------------------------------------------------------------------------|----------------------------------------------------------------------------------------------------|
| Configuring Message Notification                                                                                                    | From the Personal Call Manager Compact view:                                                                                                    |
| Configuring Message Notification     ShoreTel System     Telephony     Telephony     < | <ul> <li>From the Personal Call Manager Compact view:</li> <li>1. Right-click the ShoreTel icon. A shortcut menu appears.</li> <li>2. Click the Configure ShoreTel System option. The ShoreTel System dialog box appears.</li> <li>3. Click the Voice Mail tab.</li> <li>4. In the Voice Mail Notification section, click the Edit Notification Settings button. The Configure Message Notification dialog box appears.</li> <li>5. Select the desired options for receiving message notifications.</li> <li>What type of messages you want to be notified about.</li> <li>Phone number where you want to be called.</li> <li>How many times and how often voice mail should try to notify you of new messages.</li> <li>6. Click OK to save settings.</li> </ul> Note: Your next voice mail or e-mail message will respond to your new settings. |
| Try every 120 🚎 minute(s)                                                                                                    |                                                                                                    |
| Integrating Outlook with Personal Call<br>Manager                                                                                                    | If you choose to integrate MS Outlook with Personal<br>Call Manager, all your voice mail messages appear in<br>your Outlook Inbox, making it easy to retrieve and<br>respond to messages in any order. With integrated<br>voice messages, you can also forward voice mail to<br>any e-mail destination, giving you the power of multi-<br>media messaging.                                                                                                    |
|                                                                                                    | Before you can take advantage of integrating Personal<br>Call Manager with Outlook, you must install the<br>Outlook integration features.                                                                                                    |

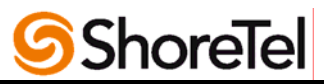

| Task                                                                                                    | Step-by-Step Instructions                                                                                                    |
|----------------------------------------------------------------------------------------------------|----------------------------------------------------------------------------------------------------|
| Configuring Outlook for Voice Mai         ShoreTel System         Voice Mai         Voice Mai         Voice                                                                                                    | <ul> <li>Personal Call Manager can be configured to integrate<br/>Outlook and voice mail. With this integration, your<br/>voice messages will appear in your Outlook inbox.</li> <li><u>From the Personal Call Manager Compact view:</u> <ol> <li>Right-click the ShoreTel icon.</li> <li>A shortcut<br/>menu appears.</li> </ol> </li> <li>Click the Configure the ShoreTel System<br/>option. The ShoreTel System dialog box<br/>appears.</li> <li>Click the Outlook tab.</li> <li>Click the Use Outlook as my default Voice<br/>Mail client option.</li> <li>Click OK.</li> <li>Note: Depending on your configuration in the<br/>ShoreTel System/Voice Mail settings, the</li> </ul> |
|                                                                                                    | ShoreTel system will either ring your telephone<br>or play your voice mail messages through your<br>PC speakers.                                                                                                    |
| Including Outlook Contacts in Your<br>Calling Directory                                                                                                    | You can configure Personal Call Manager to include<br>Outlook contacts when you make calls, conference<br>calls, or transfer calls.                                                                                                    |
| ShoreTel System       X         Telephony       Voice Mail       Outlook       Settings       Login and Passwords         Voice Mail       With Outlook is currently       Uninstall         Voice Mail       Utions with Outlook is currently       Uninstall         Vise Dutlook as my default Voice Mail client       Voice Mail       Uninstall         Vise Dutlook as my default Voice Mail client       Voice Mail to Message when Moved         Delete Voice Mail from Message when Moved       Delete Voice Mail from Message when Moved         Calendar       The ShoreTel Calendar Form to schedule Call Handling         Memorized Phone Number Management       Install         Vise ShoreTel Calendar Form to schedule Call Handling       Pop Dutlook contacts on incoming call         Pop Dutlook contacts on incoming call       Don't include FAX numbers (affects ShoreTel directories as well)         Use Company Names in QuickDialer       More Options         DK       Cancel       Apply | <ul> <li>Note: Once configured, Personal Call Manager displays only the contact folders with the word "Contact" in the folder's name.</li> <li><u>From the Personal Call Manager Compact view;</u> <ol> <li>Right-click the ShoreTel icon.</li> <li>A shortcut menu appears.</li> <li>Click the Configure ShoreTel System option. The ShoreTel System dialog box appears.</li> <li>Click the Outlook tab.</li> <li>In the Memorize Phone Number Management section, click Read phone numbers from Outlook on startup option.</li> <li>Click OK.</li> </ol> </li> </ul>                                                                                                    |

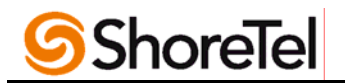

#### **Step-by-Step Instructions** Task You can display Outlook contact information when you **Displaying Outlook Contact** receive or make calls. Contact Information from Information for Incoming Calls Outlook will be displayed if the caller is in your Outlook 👼 ShoreTel System x contact list. Telephony | Voice Mail Outlook | Settings | Login and Passwords | Voice Mail Voice Mail integration with Outlook is currently installed. Uninstall... From the Personal Call Manager Compact view; 🔽 Use Outlook as my default Voice Mail client Right-click the ShoreTel icon. 🧐 A 1. Attach Voice Mail to Message when Moved ☑ Delete Voice Mail from Message when Moved shortcut menu appears. 2. Click the Configure ShoreTel System option. The ShoreTel System dialog box 🔲 Use ShoreTel Calendar Form to schedule Call Handling appears. Memorized Phone Number Management Read phone numbers from Outlook on startup 3. Click the Outlook tab. Pop Outlook contacts on incoming call 4. In the Memorize Phone Number Don't include FAX numbers (affects ShoreTel directories as well) Management section, click Pop Outlook 🔲 Use Company Names in QuickDialer contacts on incoming call option. More Options... Show Import Log... Click OK. 5. Cancel OK